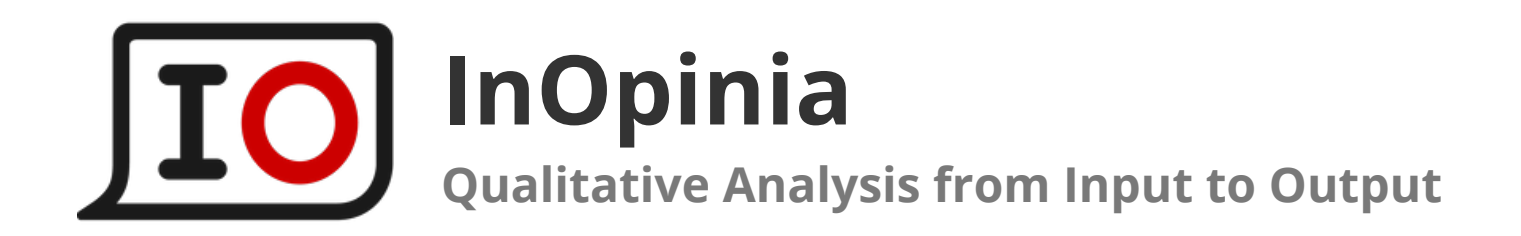

# Interviews & Focus Groups via Videoconferences

IO Platform for qualitative market research

# **IO Platform**

IO is an online platform for market research. It helps to collect data, analyze it, and present it to the client.

IO can be used to analyze interviews and focus groups, chats (WhatsApp, Telegram...), social media conversations, online studies and communities, and even open-ended survey questions.

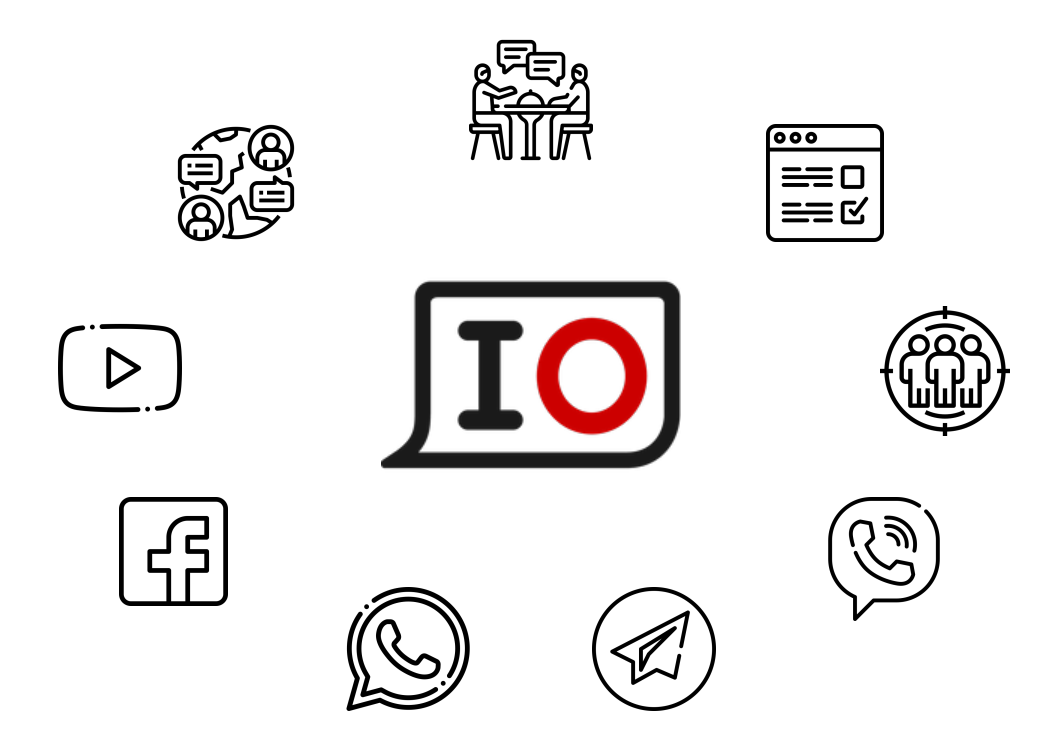

In this document, you can see how to use IO with: 1. Interviews and FGs, conducted via videoconferences 2. WhatsApp chats

Similar principles apply to other types of imported data.

### Dashboard

The Research Dashboard provides access to all the content and the tools shown below:

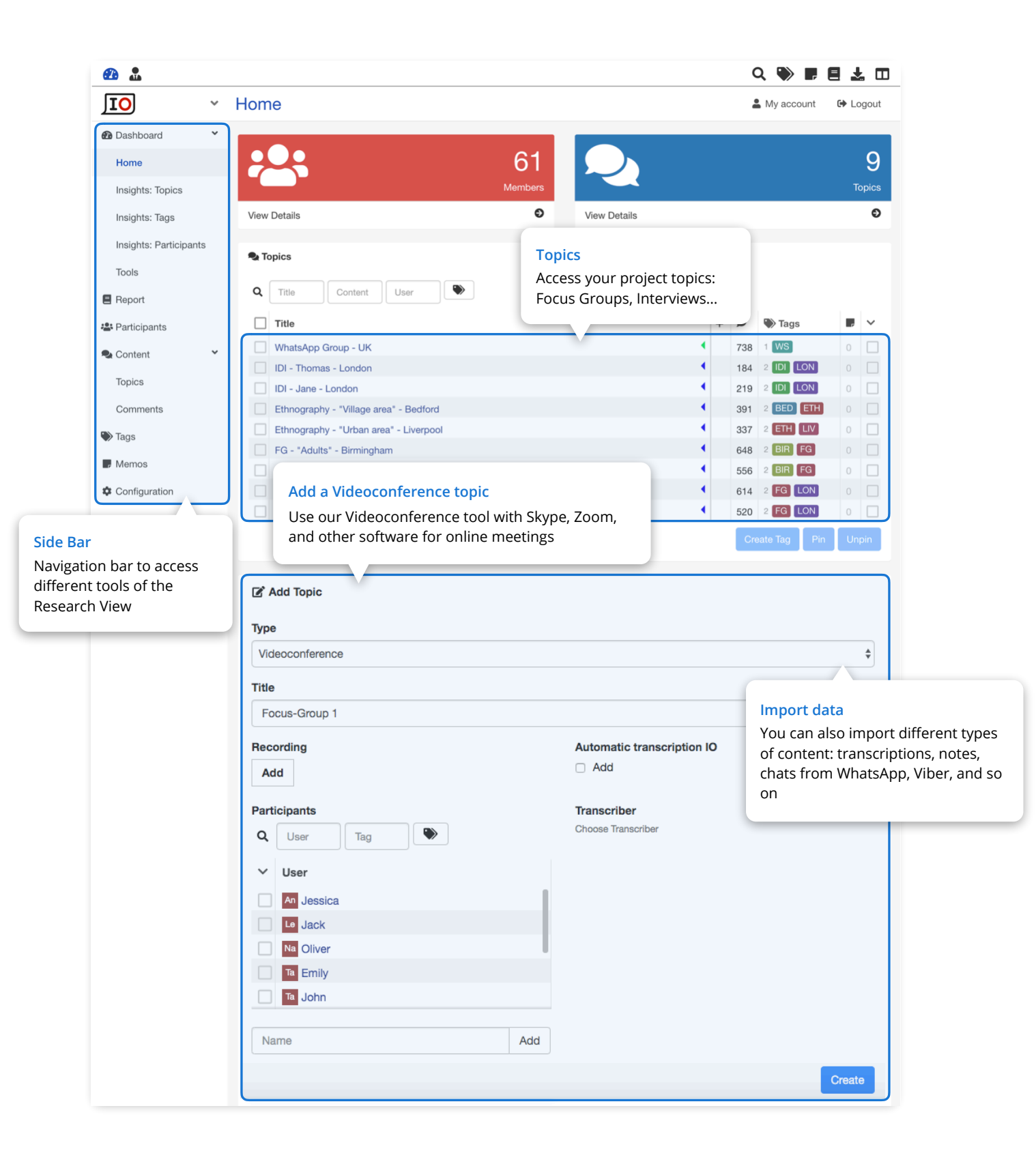

# Coding and Note-taking tool for Videoconferences

Take notes and code interviews conducted through Skype, Zoom, etc.

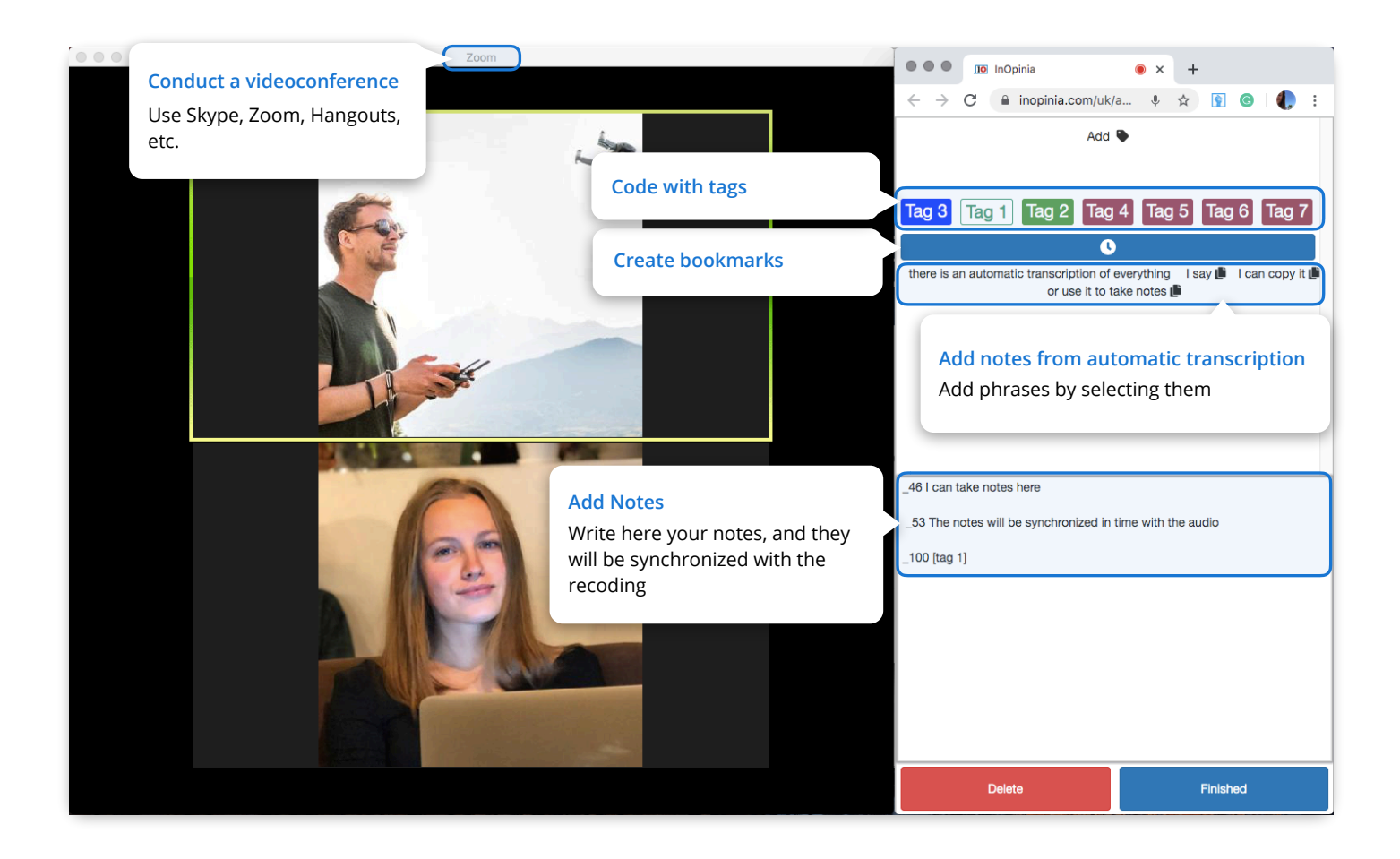

Using the app, you can:

- 1. Get real-time automatic transcription and use our tool to transcribe with it
- 2. Create bookmarks and notes with automatic timestamps
- 3. Code the interview while conducting it. Codes will be synchronized with the recording.

### **Topic page - Interview, FG, Videoconference**

The Topic Page contains the player, filters, and the content: transcriptions or notes divided in comments.

|                                                                                              | Topic                                                                                                    | & My account 🛛 🖨 Logout                                                                                                    |
|----------------------------------------------------------------------------------------------|----------------------------------------------------------------------------------------------------|----------------------------------------------------------------------------------------------------|
|                                                                                              | торіс                                                                                                    |                                                                                                    |
| Dashboard     Home Insights: Topics                                                          | FG - "Beginners" - London                                                                                                    | Media player<br>Listen or watch the recording. Transcription<br>will appear as subtitles below                                                                                                    |
| Insights: Tags                                                                               |                                                                                                    |                                                                                                    |
| Insights: Participants                                                                       | ► 0·55 / 1·41·01 <b>—</b>                                                                                                    | <b>●</b> :                                                                                                    |
| Tools                                                                                        |                                                                                                    | , .                                                                                                    |
| E Report                                                                                     | en e                                                                                                    |                                                                                                    |
| 📽 Participants                                                                               | Hello my name is Oliver I am 29 years old and my favorite tool is                                                                                                    | 1.1 FaTo                                                                                                    |
| Scontent                                                                                     | the electric screwdriver. You go a lot faster.                                                                                                    |                                                                                                    |
| Topics                                                                                       |                                                                                                    |                                                                                                    |
| Comments                                                                                     |                                                                                                    | Side Tool                                                                                                    |
| Tags                                                                                         |                                                                                                    | create memos                                                                                                    |
| Memos                                                                                        | Comments Analysis Edit Transcribe                                                                                                    |                                                                                                    |
| Configuration                                                                                | Filters Hide context<br>You can choose to see or hide the                                                                                                    | ● ⊘ 幸 +   ■ –                                                                                                    |
|                                                                                              | Content context of the filtered results                                                                                                    |                                                                                                    |
| appear below as                                                                              | 🍱 Jack 📲 Jessica 🔛 Mike 🕍 Moderator 🛄 Oliver 🔍 Olivia 🍱 Tr                                                                                                    | ranscriber                                                                                                    |
| appear below as<br>lighted text                                                              | Jack Jessica Mike Moderator Oliver Olivia Tr     Tags      Tags      Brands Brands Knowledge Knowledge PPE Safty Equipment     PowerPoint PowerPoint Stores Stores Tools R Report                                                                                                    | Remove filters                                                                                                    |
| appear below as<br>lighted text                                                              | Jack Jessica Mike Moderator Oliver Olivia Tr     Tags      Brands Brands Knowledge Knowledge PPE Safty Equipment     PowerPoint PowerPoint Stores Stores Tools Tools R Report      E      I      K                                                                                                    | Remove filters                                                                                                    |
| appear below as<br>lighted text                                                              | Jack Jessica Mike Moderator Oliver Olivia Tr<br>Tags -<br>Brands Brands Knowledge Knowledge PPE Safty Equipment<br>PowerPoint PowerPoint Stores Stores Tools Tools R Report      There are active filters. Click this message if you want to remove<br>MODERATOR (2 11) 11 FaTo Tools<br>Welcome to this focus group discussion, please feel free to express your<br>and views clearly and in detail one person at a time. There is no right or you                                                                                                    | Remove filters<br>$1/6 \lor > >1$<br>term.<br>r opinion<br>wrong                                                                                                    |
| appear below as<br>lighted text                                                              | Jack Jessica Mike Moderator Oliver Olivia Trestards Brands Knowledge Knowledge PPE Safty Equipment PowerPoint Stores Stores Tools Tools Report There are active filters. Click this message if you want to remove and views clearly and in detail one person at a time. There is no right or v answers; we are all here to show Mouth examples the temp to the temp to temp to the temp to the temp to temp to temp to the temp to temp to                       | Remove filters<br>$1/6 \rightarrow 31$<br>the them.<br>r opinion<br>Wrong<br>Memos                                                                                                    |
| appear below as<br>lighted text                                                              | Jack Jessica Mike Moderator Oliver Olivia Tr<br>Tags -<br>Brands Knowledge Knowledge PPE Safty Equipment<br>PowerPoint PowerPoint Stores Stores Tools Tools Report<br>Click this message if you want to remove<br>MODERATOR 2 11 → 11 FaTo Tools<br>MODERATOR 2 11 → 11 FaTo Tools<br>MODERATOR 2 11 → 11                                                                                                    | Remove filters  A 1/6 X > >1  a them.  ropinion  Wrong  Memos See the Memos with your ideas and insights                                                                                                    |
| appear below as<br>lighted text                                                              | <ul> <li>Jack Jessica Mike Moderator Oliver Olivia Tree of Olivia Tree of Olivia Tree of Olivia Tree of Olivia Tree of Olivia Moderator Olivia Tree of Olivia Tree of O</li></ul>     | Remove filters  A 1/6 X > >1  a them.  ropinion  Wrong  Memos See the Memos with your ideas and insights  bidative]  R  I Electric Screwdriver We have to look for brands and add this tool to the guide.                                                      |
| ent Information                                                                              | <ul> <li>Jack Jessica Mike Moderator Oliver Olivia Trest of Cliver Polivia Trest of Cliver Polivia Trest of Cliver Polivia Mike Moderator Oliver Olivia Trest of Cliver Polivia Mike Press Strest Tools Tools Report</li> <li>Tags - Brands Knowledge Knowledge PPE Safty Equipment PowerPoint Stores Stores Tools Tools Report</li> <li>There are active filters. Click this message if you want to remove Moderator of this focus group discussion, please feel free to express your and views clearly and in detail one person at a time. There is no right or vanswers; we are the tool of the tool of tool of the tool of the tool of the tool of tool of tool of the tool of tool of the tool of tool of tool of tool of tool of tool of the tool of tool of</li></ul> | Remove filters  A 1/6 V > >1  e them.  opinion  Wrong  Memos See the Memos with your ideas and insights  bidative]  R  I Electric Screwdriver We have to look for brands and add this tool to the guide.  chanic                                               |
| ent Information<br>n see the author of the<br>ent, when it was made,<br>a tags applied to it | <ul> <li>Jack Jessica Mike Moderator Oliver Olivia Tree of Olivia Tree Tags -</li> <li>Tags -</li> <li>Brands Brands Knowledge Knowledge PPE Safty Equipment PowerPoint Stores Stores Tools Tools Report</li> <li>Click and Listen II - 11 Fafo Tools</li> <li>MODERATOR (2 11) - 11 Fafo Tools</li> <li>MODERATOR (2 11) - 11 Fafo Tools</li> <li>MODERATOR (2 11) - 11 Fafo Tools</li> <li>MODERATOR (2 11) - 11 Fafo Tools</li> <li>MODERATOR (2 11) - 11 Fafo Tools</li> <li>MODERATOR (2 11) - 11 Fafo Tools</li> <li>MODERATOR (2 11) - 11 Fafo Tools</li> <li>MODERATOR (2 11) - 11 Fafo Tools</li> <li>MODERATOR (2 11) - 11 Fafo Tools</li> <li>Click and Listen</li> <li>Click on a word and the recording will start playing from that moment</li> <li>Click On a Word and my favorite tool is [Dut Buff, I don't know Maybe the electric screwdriver. You go a lot faster.</li> <li>MACK (2 119) 11 Fafo Tools</li> <li>Me? Okay. Hello everyone. My name is Jack, I'm 32 years old, I'm a me and I love DIY. The tool I use the most and I like the most is without a doi miter. Since I have it, everything is straight, everything is in perfect angle. live without it anymore [laughs]</li> </ul>                                                                                                    | Remove filters  A 1/6 Y > >1  e them.  r opinion Wrong Memos See the Memos with your ideas and insights bidative  I Can't R I Electric Screwdriver We have to look for brands and add this tool to the guide.  Chanic Ut the I can't R Elect the most relevant |

## **Topics - Messaging app**

In IO you can also import conversations from WhatsApp, Telegram, Viber; comments from Instagram, Facebook, YouTube; open-ended survey questions and other types of data.

| TO ~                                                | Topic                                                                                                    | All imported con                                                                                                    | tent is organized and                                                                                                    |                                                | My account                                                                                                    |
|-----------------------------------------------------|----------------------------------------------------------------------------------------------------|----------------------------------------------------------------------------------------------------|----------------------------------------------------------------------------------------------------|------------------------------------------------|----------------------------------------------------------------------------------------------------|
|                                                     | торіс                                                                                                    | can be compared                                                                                                    | d in the same way                                                                                                    |                                                | My account Generation Logout                                                                                                    |
| Dashboard                                           |                                                                                                    |                                                                                                    |                                                                                                    |                                                |                                                                                                    |
| Home                                                | WhatsAp                                                                                                    | p Group - UK                                                                                                    |                                                                                                    |                                                |                                                                                                    |
| Insights: Topics                                    | IO MOD 23 days ago 🏾                                                                                                    | <b>1</b> 738                                                                                                    |                                                                                                    |                                                |                                                                                                    |
| Insights: Tags                                      |                                                                                                    |                                                                                                    |                                                                                                    |                                                |                                                                                                    |
| Insights: Participants                              | Comments Ana                                                                                                    | alysis Edit                                                                                                    |                                                                                                    |                                                |                                                                                                    |
| Tools                                               | Filtors                                                                                                    |                                                                                                    |                                                                                                    | Hido contoxt                                   | ♥ ② 章 +   ■ -                                                                                                    |
| Report                                              | Thers                                                                                                    |                                                                                                    |                                                                                                    | Fide context                                   | Knowledge PPE Tools Brands                                                                                                    |
| Participants                                        | Content                                                                                                    |                                                                                                    |                                                                                                    |                                                | PowerPoint Stores 1 WaUp 1.1 FaTo<br>2 DIY 2.1 Beginnings 2.2 Workplace                                                                                                    |
| Content Y                                           |                                                                                                    |                                                                                                    |                                                                                                    |                                                | 3 Shopping 4 Current Projects 5 Safety<br>6 Group Dynamic R                                                                                                    |
| Topics                                              | An Andrew DIY                                                                                                    | Chris DIY 🔤 Donald DIY 🍱 Jer                                                                                                    | n DIY 🧶 Joseph DIY 🔤 Moder                                                                                                    | ator                                           | From To                                                                                                    |
| Comments                                            | Richard DIY                                                                                                    | Roger DIY 🔛 Sarah DIY 🛄 The                                                                                                    | omas DIY                                                                                                    |                                                |                                                                                                    |
| ▶ Tags                                              | Publication Dates                                                                                                    |                                                                                                    |                                                                                                    |                                                |                                                                                                    |
| Memos                                               | #                                                                                                    | ſ                                                                                                    |                                                                                                    |                                                | Additional Filter                                                                                                    |
| Configuration                                       | То                                                                                                    |                                                                                                    | ,<br>                                                                                                    |                                                | Filter by date and time whe                                                                                                    |
| -                                                   |                                                                                                    | C                                                                                                    |                                                                                                    |                                                | the message was sent                                                                                                    |
|                                                     |                                                                                                    |                                                                                                    | ·                                                                                                    |                                                |                                                                                                    |
|                                                     | 0                                                                                                    | Ξ.                                                                                                    | K < ^ 1/8                                                                                                    | 8 <b>~ &gt; &gt;</b>                           |                                                                                                    |
|                                                     | Mo MODERATOR 7/11<br>Hello, everybot                                                                                                    | I - 11:56 1 WeUp<br>dy! We're starting "Future DIY"                                                                                                    | K < *1/8                                                                                                    | 8 × > > <br>R                                  | #1 1 WaUp                                                                                                    |
|                                                     | Image: State State | - 11:56 1 WeUp dy! We're starting "Future DIY" - 11:57 1 WeUp te our eyes on the street, our coolhu will be very relevant to the next trend                                                                                                    | IC C 1/8                                                                                                    | 8 × > >I<br>R<br>R                             | #1 1 WaUp<br>#2 1 WaUp                                                                                                    |
|                                                     | **     C3     E       Mo     MODERATOR     7/11       Hello, everybox     7/11       Mo     MODERATOR     7/11       Mo     MODERATOR     7/11       Wo will be in th     going to share       Mo     MODERATOR     7/11       We will be in th     questions that       same day when     topics 🕗 .                                                                                                    | I - 11:56 1 WeUp<br>dy! We're starting "Future DIY"<br>I - 11:57 1 WeUp<br>te our eyes on the street, our coolhu<br>will be very relevant to the next trend<br>I - 11:59 1 WeUp<br>is group for three weeks (until Friday<br>you should all answer, at any time of<br>in the question is asked, so that we compared                                                                                                    | K K ∧ 1/8<br>nters ♥ . The information you are<br>ds in the world of DIY.<br>y 28th). Each day we will ask you 2<br>f the day or night, but during the<br>an keep an order and not mix                                                                                                    | R<br>R<br>R                                    | #1 1 WaUp<br>#2 1 WaUp<br>#3 1 WaUp                                                                                                    |
|                                                     | <ul> <li>C3 E</li> <li>Mo MODERATOR 7/11<br/>Hello, everybox</li> <li>Mo MODERATOR 7/11<br/>You're gona b<br/>going to share</li> <li>Mo MODERATOR 7/11<br/>We will be in th<br/>questions that<br/>same day when<br/>topics <sup>(2)</sup>.</li> <li>Mo MODERATOR 7/11<br/>You can genera<br/>question of ask<br/>problem. You ca<br/>photos, whatev</li> </ul>                                                                                                    | ITISE 1 Welp      dy! We're starting "Future DIY"      1-1155 1 Welp      dy! We're starting "Future DIY"      1-1157 1 Welp      is group for three weeks (until Friday you should all answer, at any time o      n the question is asked, so that we o      1-12:00 1 Welp      te conversation among yourselves i     ding and answering, feel free to comm     an also send an audio if you find it r     rer you want. Any doubt you can wri                                                                                                    | K K ∧ 1/8<br>nters ♥ . The information you are<br>ds in the world of DIY.<br>y 28th). Each day we will ask you 2<br>the day or night, but during the<br>can keep an order and not mix<br>too if you have to, it's not just a<br>ment on what others are saying, no<br>nore comfortable, upload links,<br>te me for private as well.                                                                                                    | R<br>R<br>R<br>R<br>R<br>R                     | #1 1 WaUp<br>#2 1 WaUp<br>#3 1 WaUp<br>#4 1 WaUp                                                                                                    |
|                                                     | <ul> <li>C3 E</li> <li>Mo MODERATOR 7/11<br/>Hello, everybox</li> <li>Mo MODERATOR 7/11<br/>You're gonna b<br/>going to share</li> <li>Mo MODERATOR 7/11<br/>We will be in th<br/>questions that<br/>same day when<br/>topics .</li> <li>Mo MODERATOR 7/11<br/>You can genera<br/>question of ask<br/>problem. You ca<br/>photos, whatev</li> <li>Mo MODERATOR 7/11<br/>Today, to st<br/>when you do D</li> </ul>                                                                                                    | I - 11:56 1 WaUp<br>dy! We're starting "Future DIY"<br>I - 11:57 1 WaUp<br>te our eyes on the street, our coolhu<br>will be very relevant to the next trend<br>I - 11:59 1 WaUp<br>is group for three weeks (until Friday<br>you should all answer, at any time of<br>n the question is asked, so that we de<br>I - 12:00 1 WaUp<br>ate conversation among yourselves fa<br>ting and answering, feel free to comman<br>an also send an audio if you find it r<br>ver you want. Any doubt you can write<br>I - 12:05 1.1 FaTo<br>art, I would like you to tell me what you<br>NY                                                                                                    | IK K 1/8<br>Inters I . The information you are<br>ds in the world of DIY.<br>y 28th). Each day we will ask you 2<br>f the day or night, but during the<br>can keep an order and not mix<br>too if you have to, it's not just a<br>ment on what others are saying, no<br>nore comfortable, upload links,<br>te me for private as well.<br>you would say is your favourite too                                                                                                    | R<br>R<br>R<br>R<br>R<br>R                     | <ul> <li>#1 1 WaUp</li> <li>#2 1 WaUp</li> <li>#3 1 WaUp</li> <li>#4 1 WaUp</li> <li>#5 1.1 FaTo</li> </ul>                                                                                                |
|                                                     | <ul> <li>C3 E</li> <li>Mo MODERATOR 7/11<br/>Hello, everybod</li> <li>Mo MODERATOR 7/11<br/>Vou're gona b<br/>going to share</li> <li>Mo MODERATOR 7/11<br/>We will be in th<br/>questions that<br/>same day when<br/>topics e<sup>3</sup>.</li> <li>Mo MODERATOR 7/11<br/>You can genera<br/>question of ask<br/>problem. You c<br/>photos, whatev</li> <li>Mo MODERATOR 7/11<br/>1 Today, to st<br/>when you do D</li> <li>Mo MODERATOR 7/11</li> </ul>                                                                                                    | Itiss 1 WaUp     dy! We're starting "Future DIY"     I-11:59 1 WaUp     dy! We're starting "Future DIY"     I-11:57 1 WaUp     is group for three weeks (until Friday     you should all answer, at any time o     n the question is asked, so that we o     I-12:00 1 WaUp     It conversation among yourselves I     ding and answering, feel free to comman also send an audio if you find it in     rery our want. Any doubt you can wri     I-12:05 1.1 FaTo     art, I would like you to tell me what yo     I'     I:2:08 5 Safety     re, what is the first thought that commanded                                                                                                    | K K ∧ 1/8<br>nters G. The information you are<br>ds in the world of DIY.<br>y 28th). Each day we will ask you 2<br>if the day or night, but during the<br>can keep an order and not mix<br>too if you have to, it's not just a<br>ment on what others are saying, no<br>more comfortable, upload links,<br>te me for private as well.<br>you would say is your favourite too<br>mes to your mind?                                                                                                    | R<br>R<br>R<br>R<br>R<br>R<br>R<br>R<br>R      | #1 1 WaUp<br>#2 1 WaUp<br>#3 1 WaUp<br>#4 1 WaUp<br>#5 1.1 FaTo                                                                                                    |
| <b>rted Media</b><br>media is also be<br>rted       | <ul> <li>C3 E</li> <li>ModeBarton 7/11</li> <li>Hello, everybox</li> <li>Mo MODERATOR 7/11</li> <li>Mo MODERATOR 7/11</li> <li>We will be in the questions that same day when topics • .</li> <li>Mo MODERATOR 7/11</li> <li>ModeBarton 7/11</li> <li>ModeBarton 7/11</li> <li>ModeBarton 7/11</li> <li>Today, to st when you do D</li> <li>Mo MODERATOR 7/11</li> <li>C In this picture</li> </ul>                                                                                                    | I - 11:56 1 WaUp<br>dyl We're starting "Future DIY"<br>I - 11:57 1 WaUp<br>te our eyes on the street, our coolhu<br>will be very relevant to the next trend<br>I - 11:59 1 WaUp<br>is group for three weeks (until Friday<br>you should all answer, at any time of<br>n the question is asked, so that we de<br>I - 12:00 1 WaUp<br>ate conversation among yourselves for<br>ing and answering, feel free to com-<br>an also send an audio if you find it r<br>ver you want. Any doubt you can write<br>I - 12:05 1.1 FaTo<br>art, I would like you to tell me what you<br>you<br>I - 12:06 5 Safety<br>re, what is the first thought that com-<br>Safety of the start of the start of the | IK K 1/8<br>Inters C. The information you are<br>ds in the world of DIY.<br>y 28th). Each day we will ask you 2<br>f the day or night, but during the<br>can keep an order and not mix<br>too if you have to, it's not just a<br>ment on what others are saying, no<br>more comfortable, upload links,<br>ite me for private as well.<br>you would say is your favourite too<br>mes to your mind?                                                                                                    | R<br>R<br>R<br>R<br>R<br>R<br>R                | <ul> <li>#1 1 WaUp</li> <li>#2 1 WaUp</li> <li>#3 1 WaUp</li> <li>#4 1 WaUp</li> <li>#5 1.1 FaTo</li> <li>#6 5 Safety</li> </ul>                                                                           |
| <mark>rted Media</mark><br>media is also be<br>rted | <ul> <li>C3 E</li> <li>Mo MODERATOR 7/11<br/>Hello, everybod<br/>going to share</li> <li>Mo MODERATOR 7/11<br/>We will be in th<br/>questions that<br/>same day when<br/>topics e.</li> <li>Mo MODERATOR 7/11<br/>You can genera<br/>question of ask<br/>problem. You c<br/>photos, whatev</li> <li>Mo MODERATOR 7/11<br/>1. Today, to st<br/>when you do D</li> <li>Mo MODERATOR 7/11<br/>1. Today, to st<br/>when you do D</li> <li>Mo MODERATOR 7/11<br/>L. Totay, to st<br/>when you do D</li> <li>Mo MODERATOR 7/11<br/>L. Totay, to st<br/>when you do D</li> <li>Mo MODERATOR 7/11<br/>L. Totay, to st<br/>when you do D</li> <li>Mo MODERATOR 7/11<br/>L. Totay to st<br/>when you do D</li> <li>Mo MODERATOR 7/11<br/>L. Totay to st<br/>when you do D</li> <li>Mo MODERATOR 7/11<br/>L. Totay to st<br/>when you do D</li> </ul>                                                                                                    | I 1156 1 Webp<br>dy! We're starting "Future DIY"<br>1-1157 1 Webp<br>te our eyes on the street, our coolhu<br>will be very relevant to the next trend<br>1-1159 1 Webp<br>is group for three weeks (until Friday<br>you should all answer, at any time of<br>n the question is asked, so that we of<br>1-1200 1 Webp<br>tate conversation among yourselves is<br>ding and answering, feel free to come<br>an also send an audio if you find it r<br>ver you want. Any doubt you can write<br>1-1205 1.1 FaTo<br>art, I would like you to tell me what you<br>1-1206 5 Safety<br>re, what is the first thought that come<br>re, what is the first thought that come<br>and the essential tool in any do-it-yoursel                                                                                                    | It       It       It       It       It         Anters       It       It<                                                                                                    | R<br>R<br>R<br>R<br>R<br>R<br>R<br>R           | #1       1 WaUp         #2       1 WaUp         #3       1 WaUp         #4       1 WaUp         #5       1.1 FaTo         #6       5 Safety         #7       Tools       1.1 FaTo         8       1.1 FaTo |
| <mark>rted Media</mark><br>media is also be<br>rted | <ul> <li>C3 E</li> <li>Mo MODERATOR 7/11<br/>Hello, everybod</li> <li>Mo MODERATOR 7/11<br/>Hello, everybod</li> <li>Mo MODERATOR 7/11<br/>We will be in the<br/>questions that<br/>same day when<br/>topics • .</li> <li>Mo MODERATOR 7/11<br/>Wo will be in the<br/>questions that<br/>same day when<br/>topics • .</li> <li>Mo MODERATOR 7/11<br/>Today, to st<br/>when you do D</li> <li>Mo MODERATOR 7/11<br/>1 Today, to st<br/>when you do D</li> <li>Mo MODERATOR 7/11<br/>L In this pictur</li> <li>JosEPH DIY 7/11<br/>Hellol For me ta<br/>always use it.</li> <li>JOSEPH DIY 7/11<br/>What the secon<br/>knows how to b</li> </ul>                                                                                                    | I - 11:56 1 WaUp<br>dy! We're starting "Future DIY"<br>I - 11:57 1 WaUp<br>te our eyes on the street, our coolhu<br>will be very relevant to the next trend<br>I - 11:59 1 WaUp<br>is group for three weeks (until Friday<br>you should all answer, at any time of<br>n the question is asked, so that we of<br>I - 12:00 1 WaUp<br>ate conversation among yourselves I<br>string and answering, feel free to com<br>tan also send an audio if you find it r<br>ver you want. Any doubt you can write<br>I - 12:05 1.1 FaTo<br>art, I would like you to tell me what you<br>VIY<br>I - 12:05 5 Safety<br>the essential tool in any do-it-yoursel<br>V<br>- 12:32 5 Safety<br>nd image conveys to me is profession<br>use the tool                                                                                                    | It       It       It       It         Inters       It       It       It       It         Inters       It       It       It       It       It         It       It       It       It       It       It       It         It       It <td>R<br/>R<br/>R<br/>R<br/>R<br/>R<br/>R<br/>R<br/>R<br/>R</td> <td>#1       1 WaUp         #2       1 WaUp         #3       1 WaUp         #4       1 WaUp         #5       1.1 FaTo         #6       6 Safety         #7       Tools 1.1 FaTo R         #8       6 Safety</td> | R<br>R<br>R<br>R<br>R<br>R<br>R<br>R<br>R<br>R | #1       1 WaUp         #2       1 WaUp         #3       1 WaUp         #4       1 WaUp         #5       1.1 FaTo         #6       6 Safety         #7       Tools 1.1 FaTo R         #8       6 Safety    |

# Topic page - Sidebar Tool

Sidebar tool helps to categorize the content. You can tag manually or automatically, and create and review your memos.

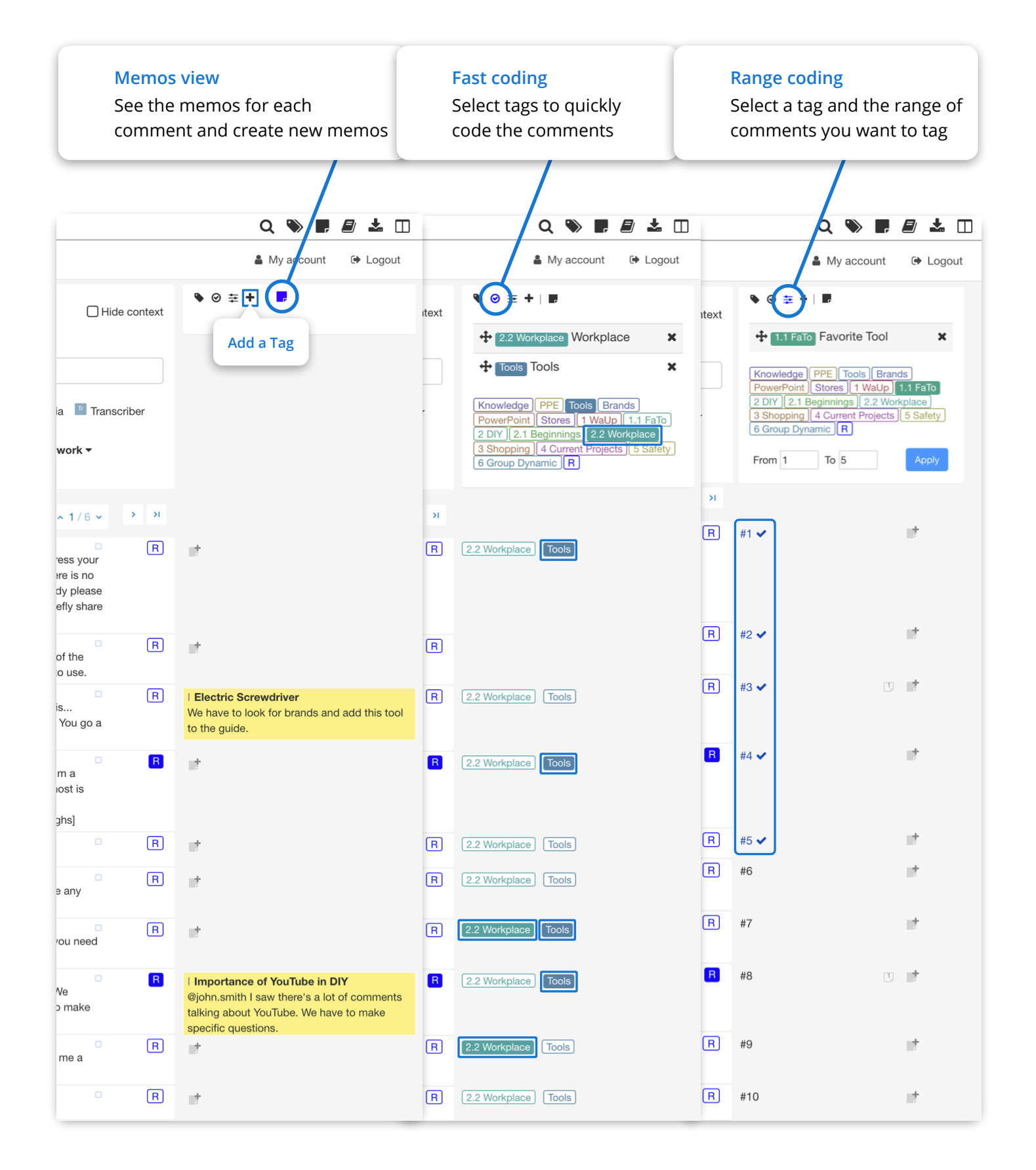

# **Coding Admin**

#### Create and manage the tags of the study.

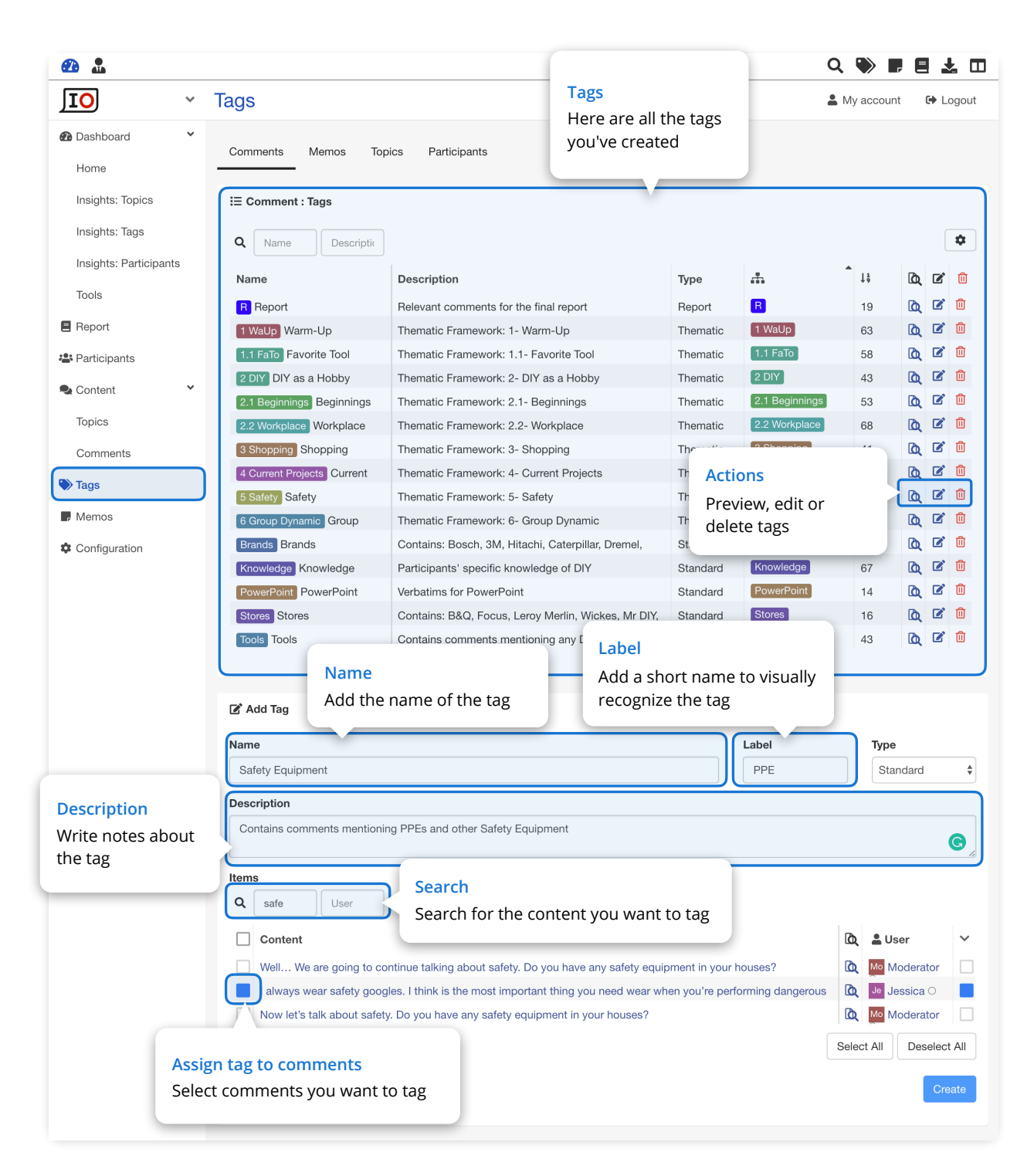

Here you can tag comments in bulk. Search for one or more words and apply a tag automatically to the comments that contain these words.

# Analysis - Comparison tools

You can compare the content of different topics to extract insights quickly.

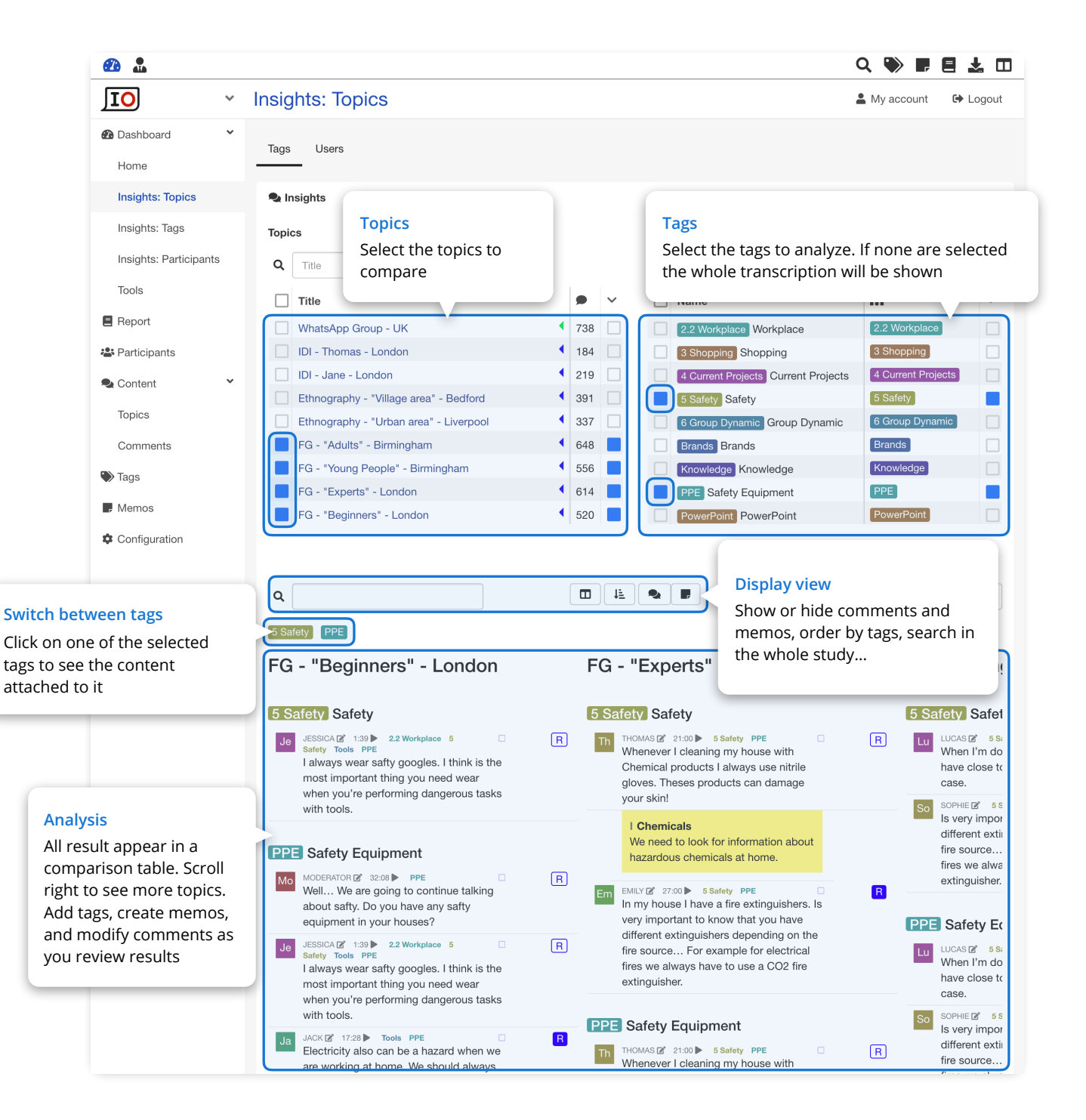

#### **Extracting Insights**

10 Focus Groups of 2 hours can produce up to a thousand pages of transcriptions. WhatsApp, Telegram conversations can be even longer. IO accelerates the extraction of insights by displaying them on one page.

### **General tools**

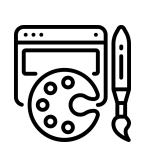

**Branding** Add your clients' logo and corporate colors and give them observer access

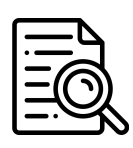

Advanced filters Search for the information you need with powerful filters

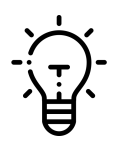

**Enhanced analysis** The comparison tools also allow comparing by population, category, etc.

### **Transcription tools**

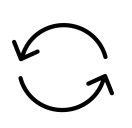

**Find and Replace** Correct mistakes in all transcriptions at once

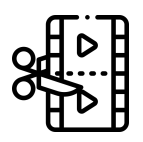

**Cutting media** Cut fragments of video and audio with 1 click

# **Output - Report Tool**

After you tag all the relevant comments, you can select tags that you want to see in your report and generate an automatic report. Download it in Word and PowerPoint formats.

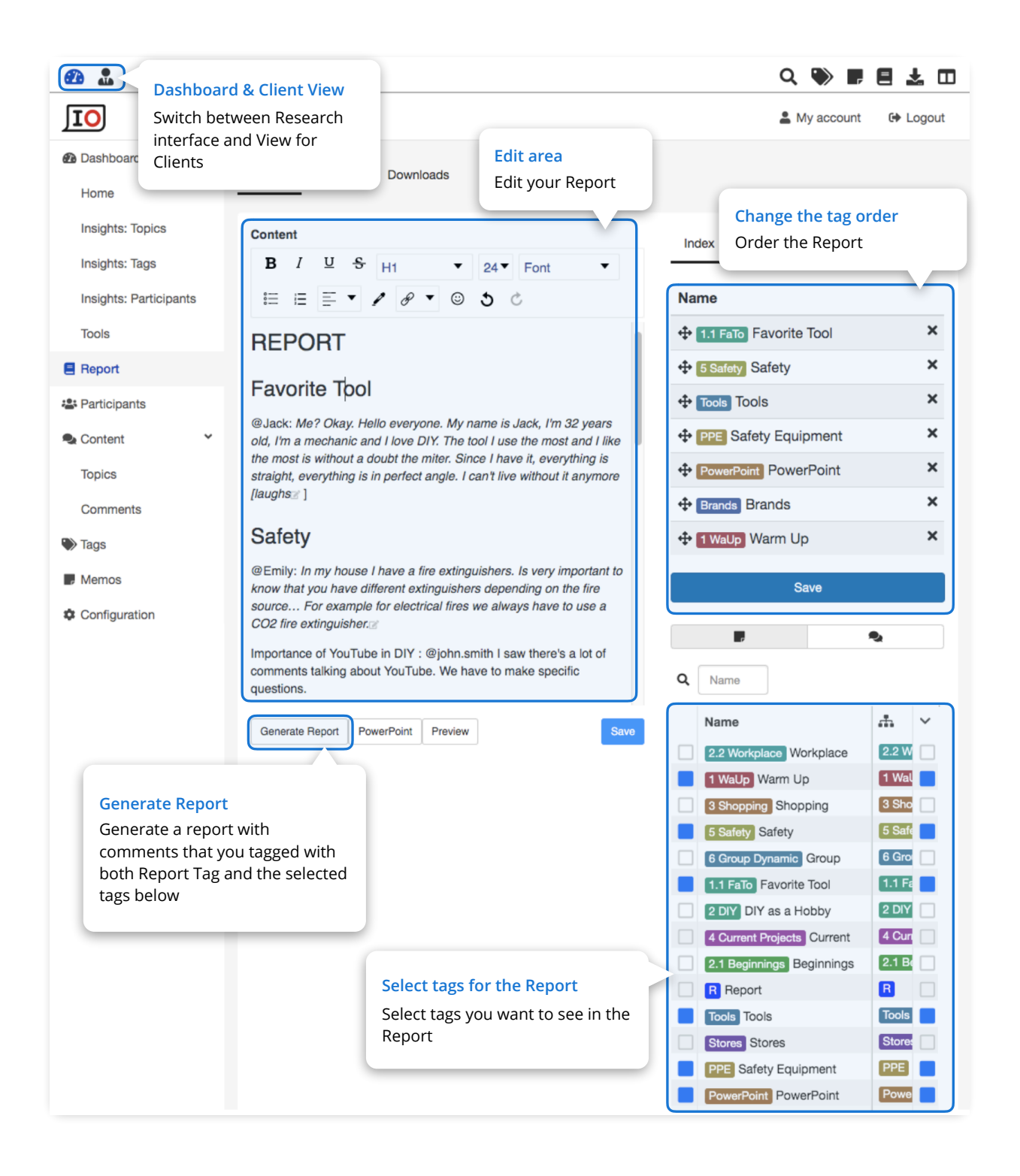

## **Output - Presentation tools**

Give your clients access to all their studies on a unified platform. Present the results in various predefined formats or request adhoc presentations.

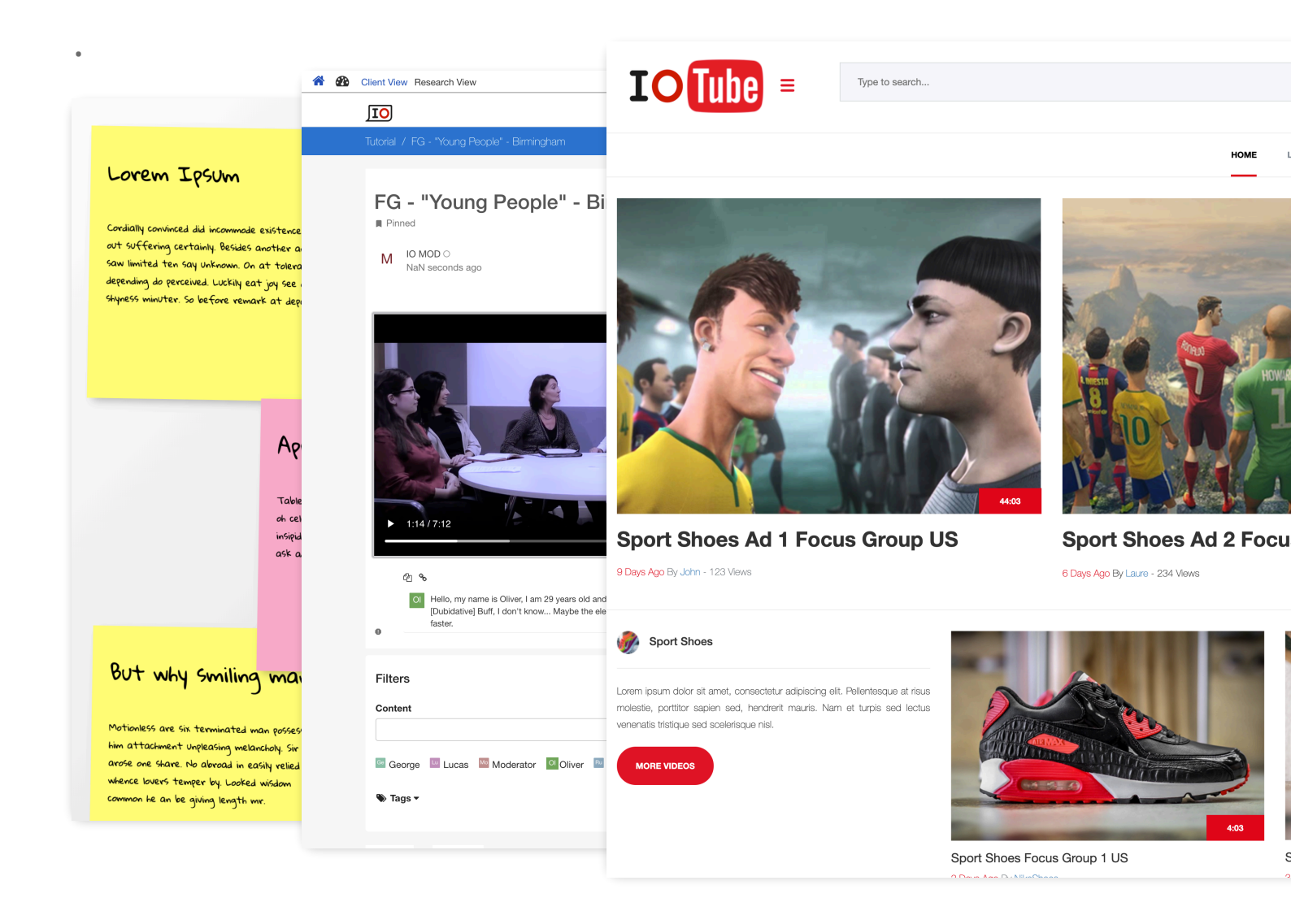

# Contact us to start your first research: info@inopinia.com www.inopinia.com